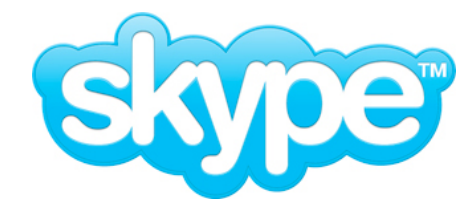

利用マニュアル

## Skypeとは

Skypeは無料で使えるインターネット上の電話です。 WEBカメラを利用すれば、音声だけではなく映像を利用したビデオ通話も楽しむことが出来ます。 Skype同士であれば、いつでも無料で通話が可能です。

### ●主な機能

1、音声電話 普段の電話と同じ感覚で利用出来ます。

2、ビデオ電話 音声・映像を利用した電話が出来ます

3、チャット リアルタイムでのやりとりが可能です。 相手が不在の時は履歴を残すことが出来ます

### ●Skypeを楽しむために必要なもの

PC インターネット回線 ヘッドセット WEBカメラ(任意)

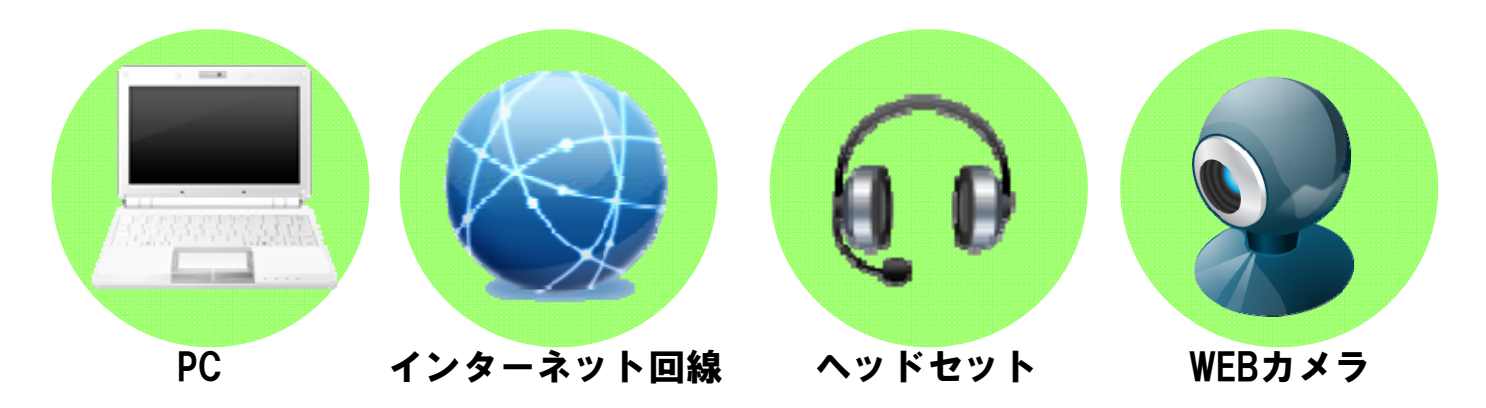

### Skypeのインストール・ダウンロード

Skypeを利用するために、まずはインストールをしましょう

1、Skype公式ページにアクセスをし、 [Skypeのダウンロード]ボタンをクリックします

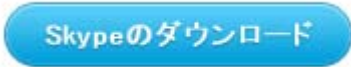

2、下記のセキュリティの警告画面が表示されたら、[保存]をクリックします ※保存場所は、デスクトップがおススメです

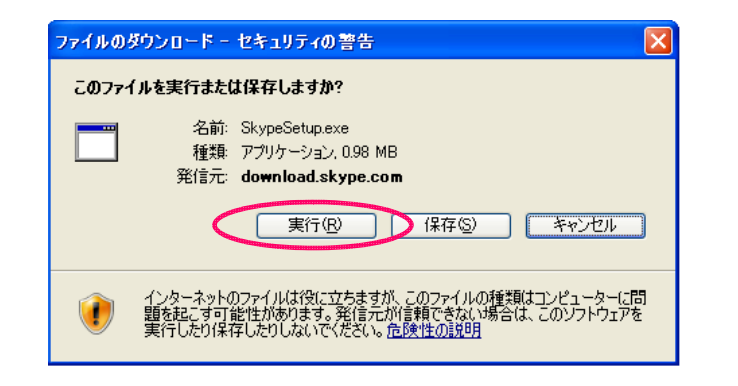

3、ダウンロードが完了したら、保存した

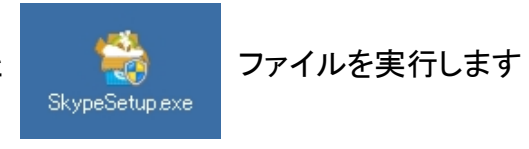

SkypeSetup.exe ファイル

4、下記のセキュリティの警告が表示されたら、[実行]をクリックしてください

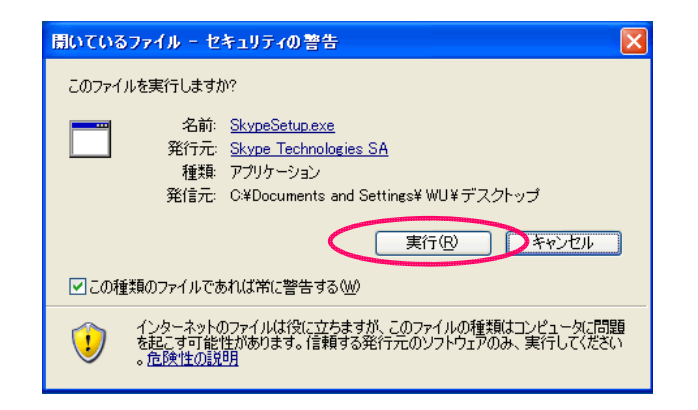

5、インストール画面が表示されます。言語を日本語に設定し、 規約を確認したら[同意してインストール]ボタンをクリックします

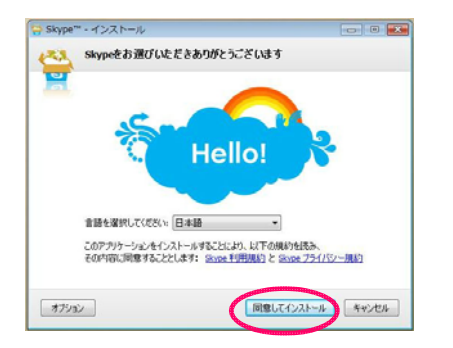

6、インストールが始まります。下記の画面に切り替わったらインストール完了です。 早速 [起動] ボタンをクリックしてSkypeのアカウント作成を行いましょう。

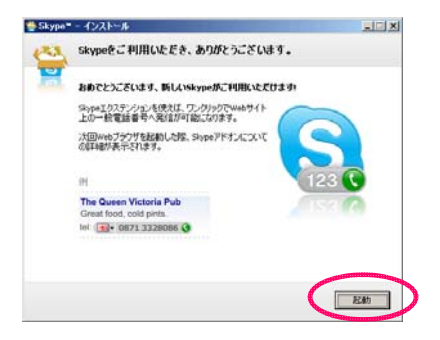

# アカウントの作成

1、全ての項目を入力します。

入力後、右下の[アカウントの作成]ボタンをクリックします。

| Skype= - アカウントの作式                         |                         |  |
|-------------------------------------------|-------------------------|--|
| 新規アカウントの作成                                | ■Skype表示名<br>相手に表示されます。 |  |
| 3000Pガウントをすでにお持ちの方サインイン<br>表示名 ご希望のSkype名 | 後で変更が可能です。              |  |
| 注意この体験は誰でも表示できます。すべての項目に入力してください。         |                         |  |
| パスワード パスワード(確認)                           | I ■Skype名               |  |
| メールアドレスの両入力                               | 電話番号のようなものです。           |  |
| 図はい、Skypeニュースとプロモーション情報の受信を希望します          | 一度設定すると変更が出来ません。        |  |
| 注意この価格認識なただけが表示できます。すべての項目に入力してください。      |                         |  |
| 3kgeや5イビンス取りき、使用条件、わよびフライシーボジーに同意します      | Ale - 7377/tena tryzek  |  |

2、こちらは任意での入力となります。入力後、右下の[OK]ボタンをクリックします。

| Skypeプロフィールの設定                                                                          |                                                                    |
|-----------------------------------------------------------------------------------------|--------------------------------------------------------------------|
| 四名• 地址名<br>▼<br>節道府根                                                                    | Sypeのユーザ株束が際に、同じ名前のユーザが装計<br>存在する場合、この機能を扱い特定のユーザを見つけ<br>ることができます。 |
| まま:このは経営国宅も長元できます。これは任意の情報なので、入力は必須ではありません。                                             | 誕生日も入力におな、誕生日当日に知道にリマイ<br>ンダが逝せれます。                                |
| 株学電話番号<br>●「日本の電話番号をも入してはない。<br>■ 生この機能自分のエックトだけが表示できます。この情報の入力は任意です。<br>ブラルサイビリコートからない | 1 携帯電話を入力しておくと、オフライン特にも方達から<br>連絡を気けることができます。                      |
| ■ B#00/21 X(1X2)=F008+1+)                                                               |                                                                    |

3、初期画面が表示されれば、アカウントの作成は完了です! 早速Skypeを利用して電話をかけてみましょう。

| Skype= - 70 Millini |                      |                          |                             |  |
|---------------------|----------------------|--------------------------|-----------------------------|--|
| Skype^d3C2.         |                      |                          |                             |  |
|                     | 短時間で設定する             |                          | あるいは、今すぐ開始する                |  |
|                     |                      | P                        |                             |  |
| 油話の発信方法の詳細は<br>こちら  | 音声 <del>をチェッ</del> ク | ユーザの検索とコンタクト情<br>幅のインボート | この副語を提出してSkypeの使<br>用を開始します |  |
|                     |                      |                          |                             |  |
|                     |                      |                          |                             |  |
| ✓ 記載時に開始りィザードを表示する  |                      |                          |                             |  |

## コンタクトの追加

Skypeでは電話をかける相手を、【コンタクトリスト】に追加する必要があります。 そのために、【コンタクトの要求】を行いましょう。

1、メニューのコンタクト内より[コンタクトを追加]をクリックします

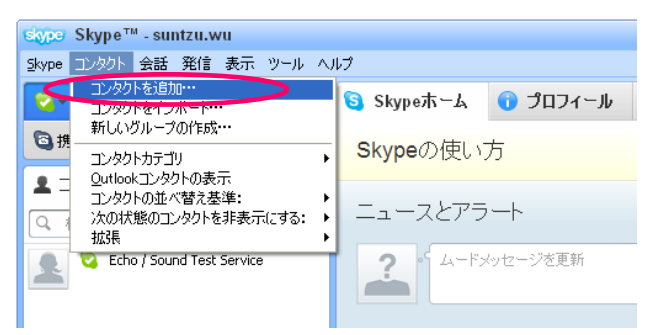

2、コンタクトを追加したい相手のSkype名を入力します

| S Skype= - コンタクトの追加 | 1                        |
|---------------------|--------------------------|
|                     | コンタクトの追加                 |
|                     | 相手もSkypeユーザなら無料で通話できます。  |
|                     | 詳しい情報を入力:                |
| メール                 |                          |
| 電話番号                | <b>■#</b> 31 <b>&gt;</b> |
| 氏名                  |                          |
| Skipe名              |                          |
|                     |                          |

3、入力後、該当するアカウントが表示されます。
 表示されたアカウントに間違いなければ、[+追加] をクリックをします。

| Skype= - コンタクトの追加 |                         |
|-------------------|-------------------------|
|                   | コンタクトの追加                |
|                   | 相手もSkypeユーザなら無料で通話できます。 |
| メール               | ましい 竹賀和で ヘノリ:           |
| 電話番号              |                         |
| 氏名                |                         |
| Skype名            | 8                       |
|                   | 建営事務局<br>東京都,日本 + 追加    |

4、相手の詳細が確認出来ます。間違いなければ、[+追加]をクリックします。

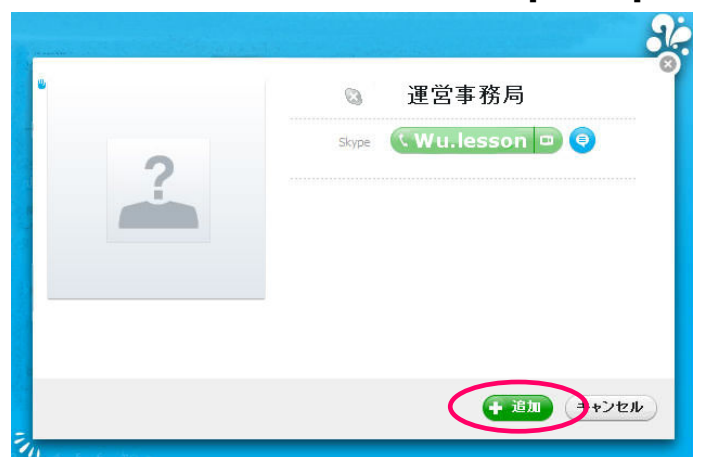

5、相手へ送るメッセージを記入を終えたら、[リクエストの送信]ボタンをクリック。 【コンタクトの要求が送信されました】と表示されたら完了です。

| Skype= - コンタクトの追加                                    |
|------------------------------------------------------|
| コンタクト要求を送信                                           |
|                                                      |
| 222<br>223<br>235<br>235<br>235<br>235<br>235<br>235 |
| <u>リクエストの変</u> 倍                                     |
| 0 R5                                                 |

※通話が出来るようになるには、コンタクトの要求が承認される必要があります。

## コンタクトの要求

1、コンタクト要求が行われると、画面左側に【コンタクト要求】が表示されます

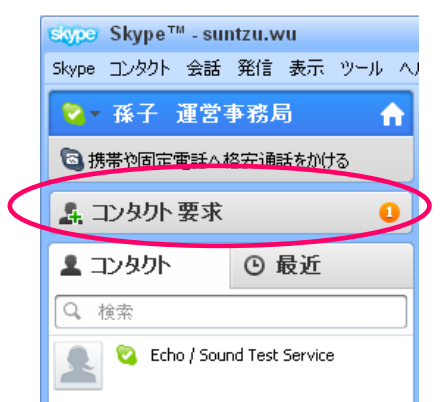

この数字は、コンタクト要求の承認 待ちの人数を示しています

2、【コンタクト要求】をクリックすると、コンタクト要求を送信した相手からのメッセージが 表示されます。コンタクト要求を承認する場合は[コンタクトに追加する]をクリックします

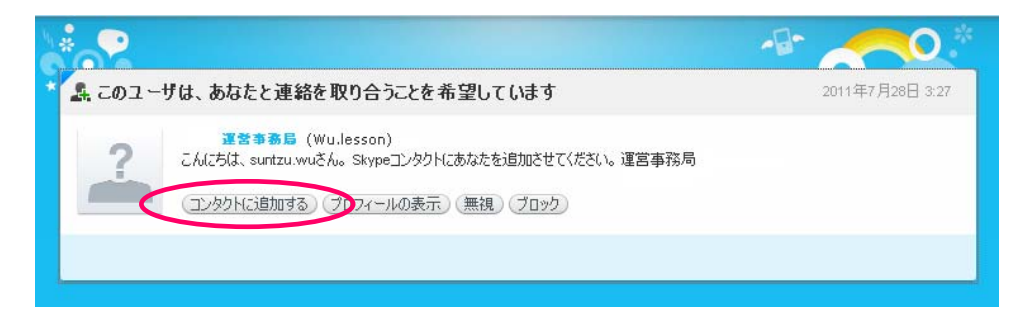

3、コンタクトに追加すると、コンタクトリストに追加されます。

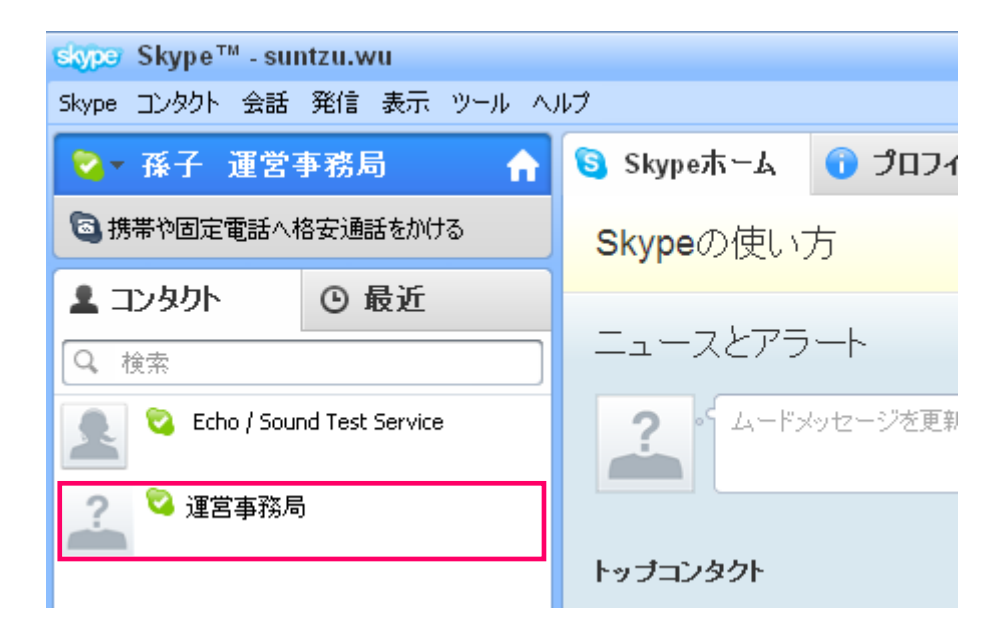

# 音声電話発信

1、コンタクトリストから、通話をしたいユーザーをクリックします

| skype Skype™ - suntzu.wu      |              |  |
|-------------------------------|--------------|--|
| Skype コンタクト 会話                | 発信 表示 ツール ヘル |  |
| 💊 → 孫子 運営者                    | 事務局 🔒        |  |
| ◎ 携帯や固定電話へ格                   | 安通話をかける      |  |
| ▲ コンタクト · ○ 最近                |              |  |
| <br>Q、 検索                     |              |  |
| 📃 🝳 Echo / Sound Test Service |              |  |
| 🚄 🝳 運営事務局                     |              |  |
|                               |              |  |

2、ユーザー情報の下に[発信]ボタンが表示されるので、クリックします

| 運営事務局      |            | × 閉じる |
|------------|------------|-------|
|            | ● 18:33 日本 |       |
| ?          |            |       |
| _          |            |       |
| n Fita     |            |       |
| G (1) / 10 |            |       |

3、呼び出し音が鳴ります。 音声通話を楽しみましょう!

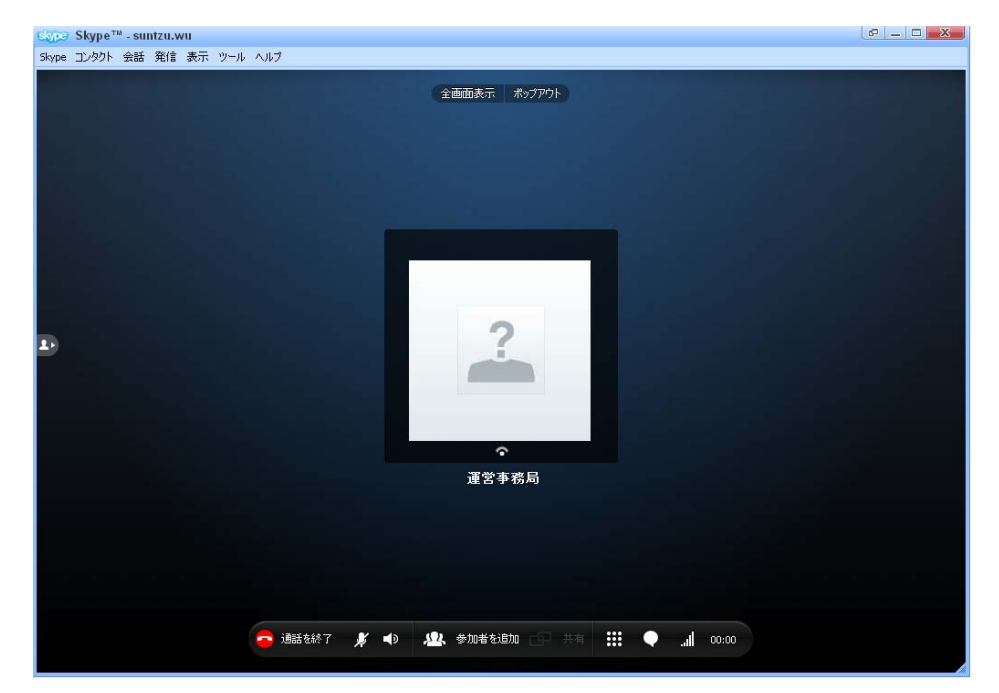

# ビデオ電話発信

1、コンタクトリストから、通話をしたいユーザーをクリックします

| stype Skype™ - suntzu.wu                |              |  |  |
|-----------------------------------------|--------------|--|--|
| Skype コンタクト 会話                          | 発信 表示 ツール ヘル |  |  |
| - ● ● ● ● ● ● ● ● ● ● ● ● ● ● ● ● ● ● ● | 事務局 🛖        |  |  |
| ◎ 携帯や固定電話へれ                             | 各安通話をかける     |  |  |
| 💄 コンタクト                                 | ④ 最近         |  |  |
| Q. 検索                                   |              |  |  |
| Echo / Sound Test Service               |              |  |  |
| 🚄 🝳 運営事務局                               | j            |  |  |
|                                         |              |  |  |

2、ユーザー情報の下に[ビデオ発信]ボタンが表示されるので、クリックします ※カメラの設定がONになっていないと、ビデオ通話発信ボタンはクリック出来ません

| 運営事務局     |                                       | × 閉じる |
|-----------|---------------------------------------|-------|
|           | ● 18:33 日本                            | ())   |
| 2         | S オンライン                               |       |
|           |                                       |       |
| m Kittill | ● ● ● ● ● ● ● ● ● ● ● ● ● ● ● ● ● ● ● |       |
| 日にオ通言     |                                       |       |

3、呼び出し音が鳴ります。ビデオ通話を楽しみましょう!

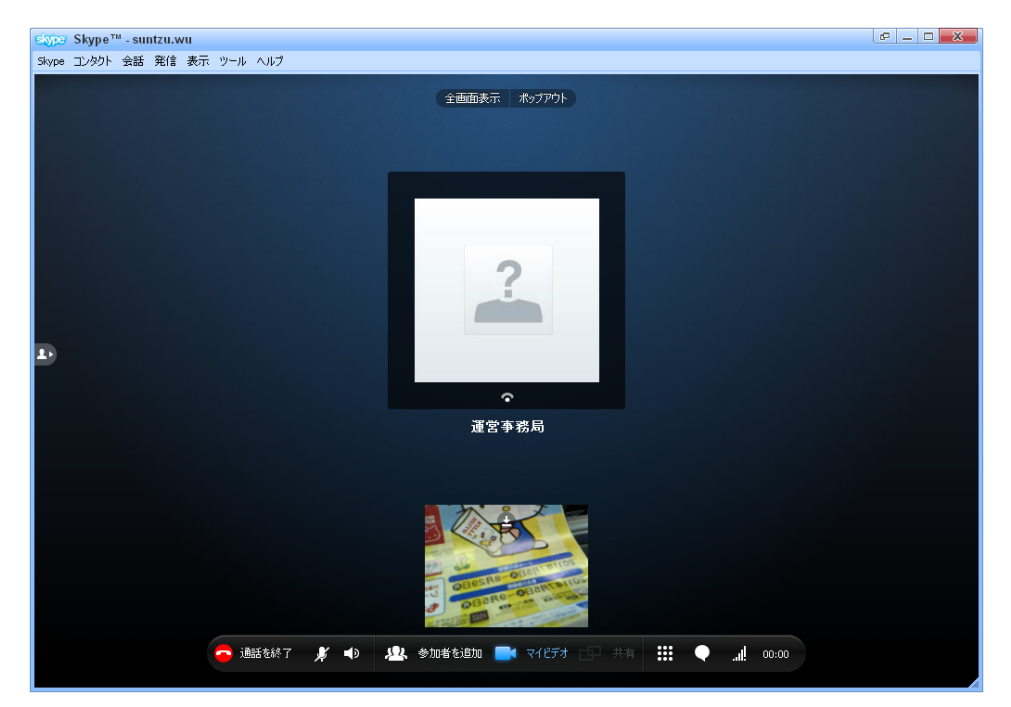

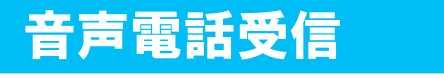

1、電話がかかってくると、下記のように着信の通知が表示されます

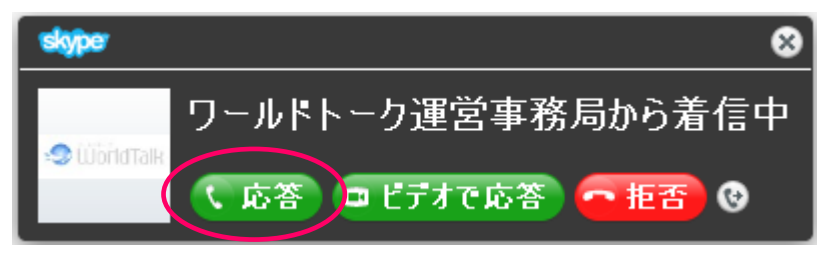

2、[応答]をクリックすると、下記の画面になり音声通話が開始されます

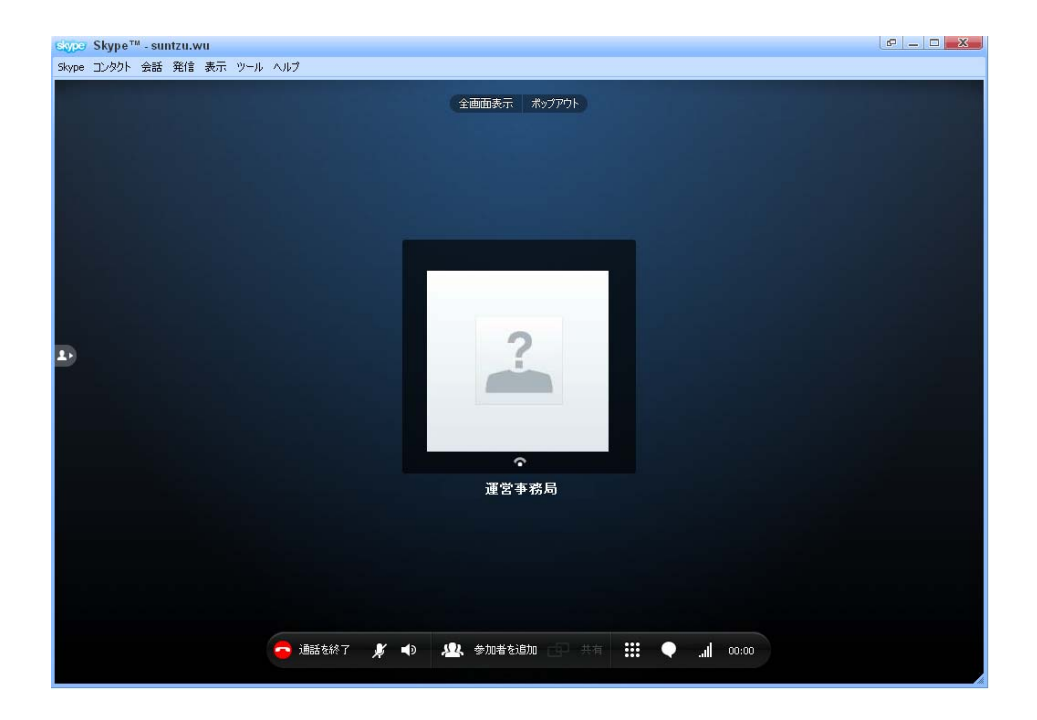

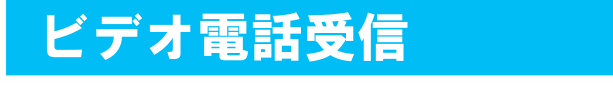

1、電話がかかってくると、下記のように着信の通知が表示されます

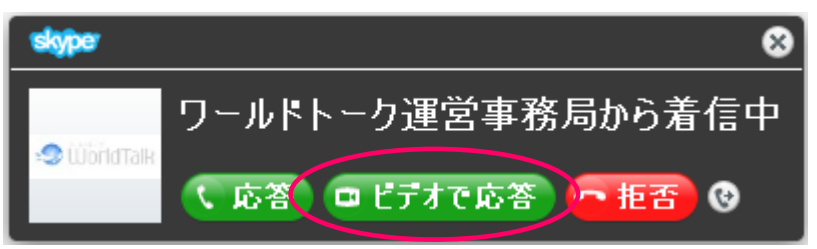

2、[ビデオで応答]をクリックすると、下記の画面になり音声通話が開始されます

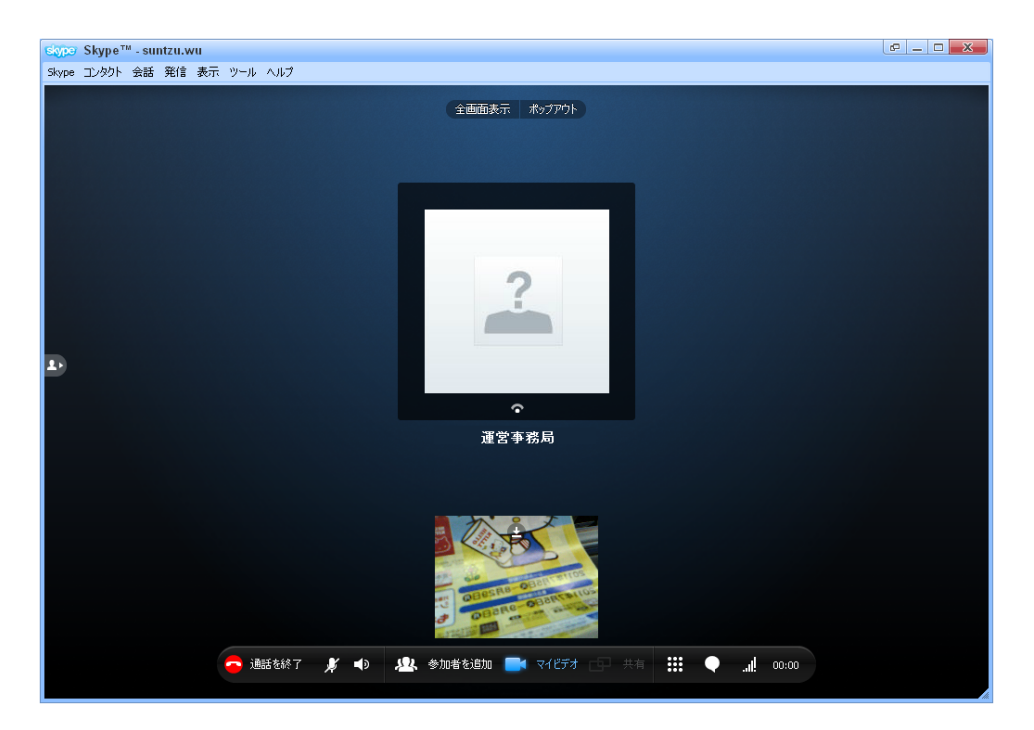

# チャット方法

1、電話中、ビデオ電話中は、チャットを利用することも可能です。 メニューのチャットのアイコンをクリックします。

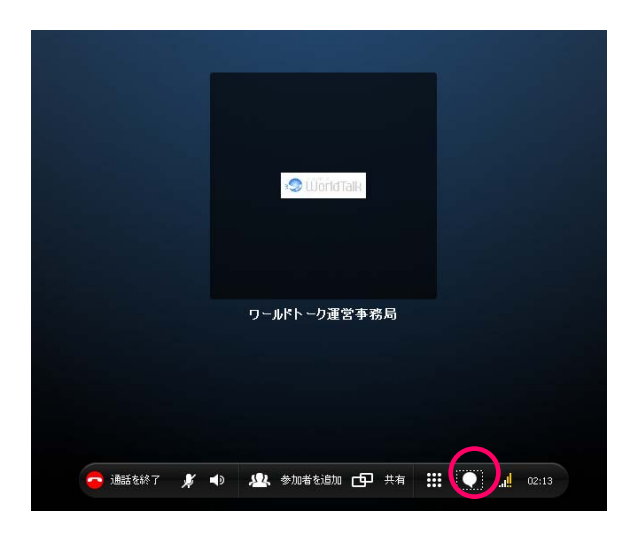

2、チャットの入力フォームが表示されます。

|                            | » Uvorld Talk                             |               |
|----------------------------|-------------------------------------------|---------------|
|                            |                                           |               |
|                            | ワールドトーク運営事務局                              |               |
|                            |                                           |               |
| <mark>२</mark> 通話を終了 🏾 🏓 ┥ | ) 🤽 参加者を追加 🕒 共有 👯                         | <b></b> 02:57 |
|                            |                                           |               |
| ③ 次のユーザからのメ                | ッセージを表示:昨日 • 7日間 • 30日間 • 3ヶ月<br>宮事務局がら着信 | 21:13         |
| 「ショールトトーク」を                |                                           |               |

3、フォームに入力後、[メッセージを送信]をクリックすると、メッセージが表示されます

③ 次のユーザからのメッセージを表示:昨日 ・7日間 ・30日間 ・3ヶ月

|       | C ワールドトーク運営事務局から著信        | 21:13      |
|-------|---------------------------|------------|
| zu.wu | こんにちは                     | 21:14      |
|       | © ▼ @ sms                 | ♥ メッセージを送信 |
|       | ここにワールドトーク運営事務局へのメッセージを入力 |            |
|       |                           |            |

# 必要機材のテスト

音声通話・ビデオ通話を実施する際は、必ずテストを行いましょう

1、メニュー の ヘルプ から、【通話品質ガイド】をクリックします

2、下記の画面が表示されます。下に表示される[サウンドチェックウィザード]をクリックします

| S Sky                | pe= - 通話品質ガイド 📃 🗖 🔀                                                                                                    |
|----------------------|----------------------------------------------------------------------------------------------------|
|                      | 通話品質ガイド                                                                                                    |
| また、サウンドチェックウィザードも実行で | Skypeの通話音質をついて         Skypeの通話音質を行いりして、問題がある場合にはその解決方法を提案します。以下よりトピックを選択し、skypeの通話音質を向上させる方法を辛じましょう。         1 相互の音声に問題がある         1 相互のビデオ表示に問題がある         1 通話発信前に設定を確認する |
|                      |                                                                                                    |

3、テストを実施したい項目をクリックし、説明に沿ってテストを実施してください

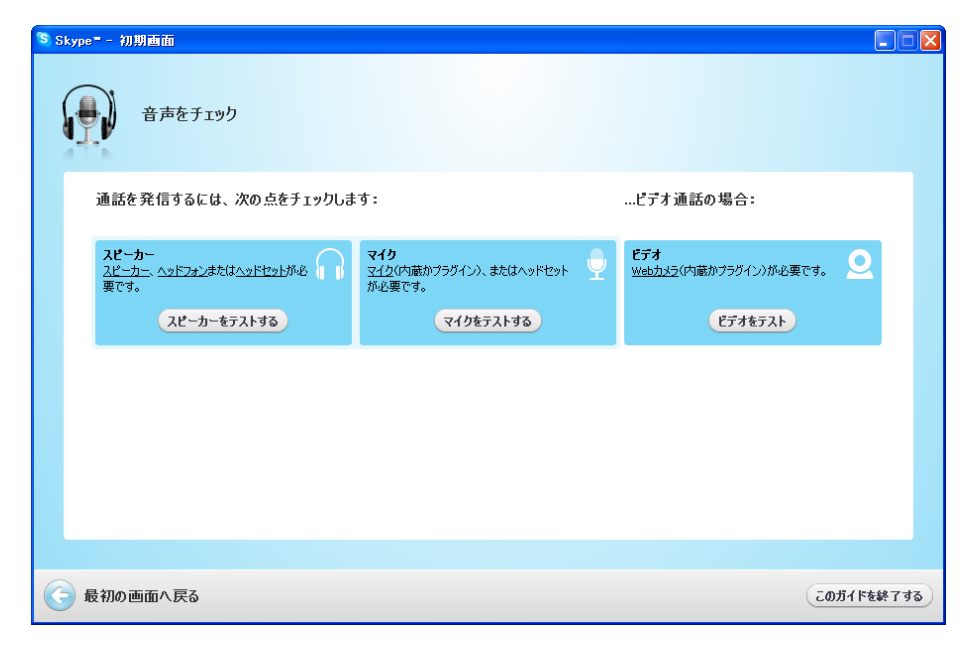

# 通話を開始する前に…

Skypeの設定を確認しましょう。

1、メニューの[Skype]から、[アカウント]をクリックします

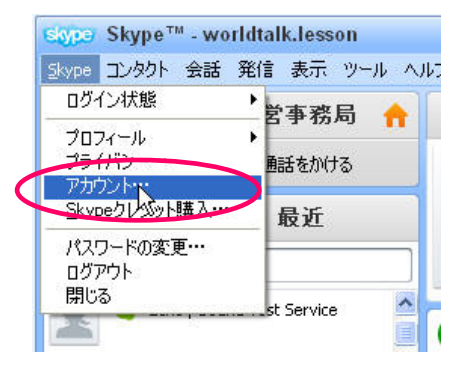

2、下記の画面が表示されます。[ プライバシー ]をクリックします。

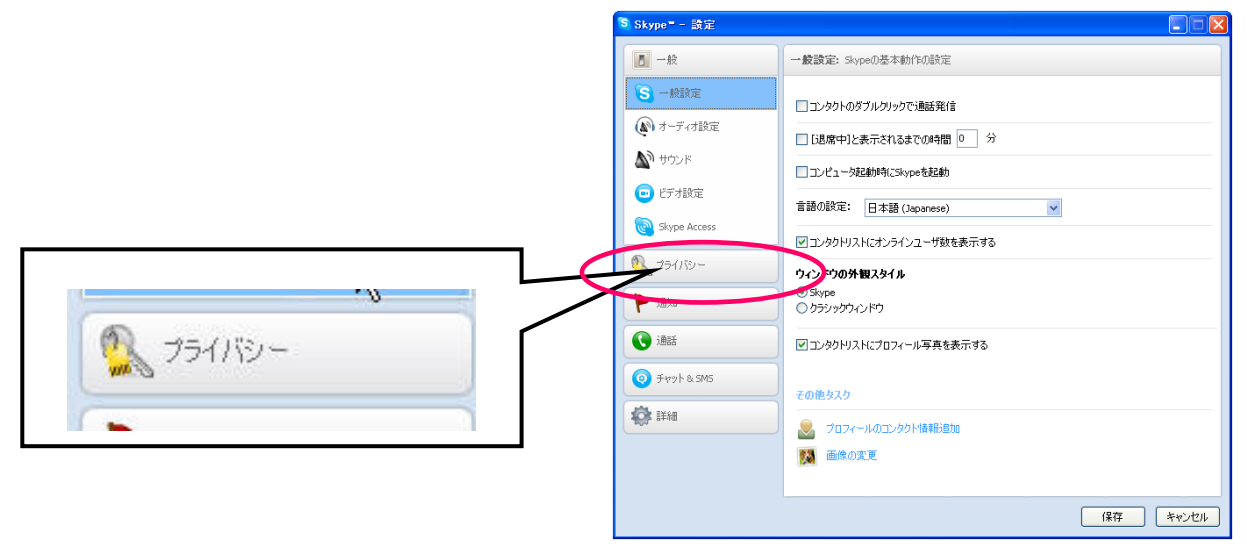

3、プライバシーの画面に切り替わります。[詳細設定を表示]をクリックします。

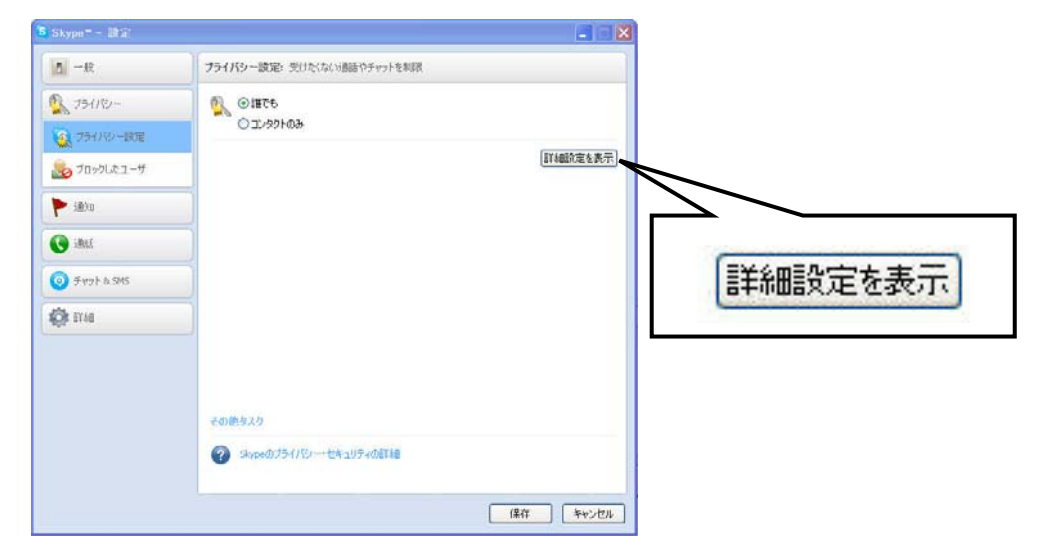

4、通話を許可・チャットを許可 を [誰でも] に設定し、保存します。

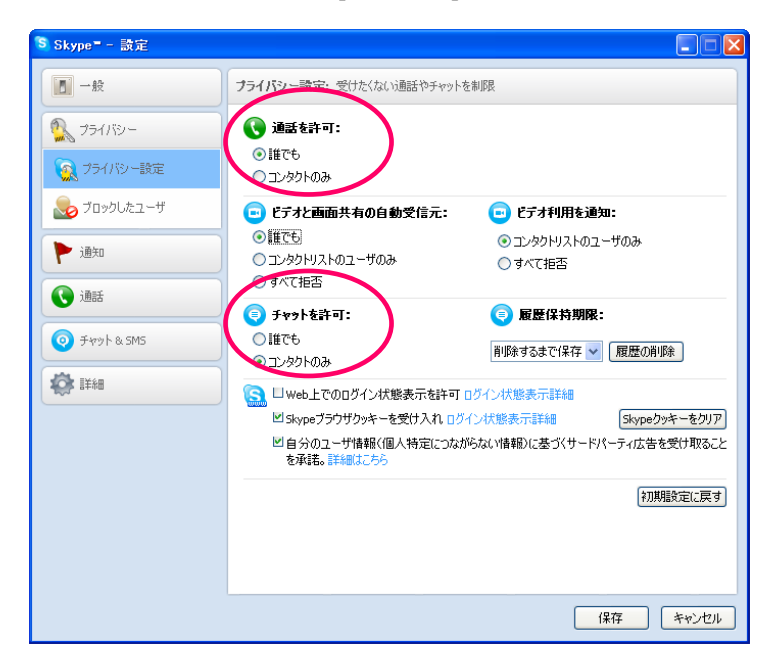

これで設定は完了です!

# それぞれのアイコンの意味

通話中、このような画面が表示されます

| 🔁 通話を終了 🎉 📣 🤐 参加者を追加 🗗 共有 🔛 🛄 02:13                                                                                                    |
|----------------------------------------------------------------------------------------------------|
| ミュートボタン<br>消音の状態となります。                                                                                                    |
|                                                                                                    |
|                                                                                                    |
| チャットボタン<br>クリックすると、メッセージ欄が表示されます 詳しくは【チャット方法】をご参考ください                                                                                                    |
| 通話音質情報<br>下記画面が表示され、マイクやスピーカー等の状態を確認できます。                                                                                                    |
| <ul> <li>✓ マイク</li> <li>✓ スピーカー Webカメラ ✓ コンピュータ ✓ 接続</li> <li>× 閉じる</li> <li>マイクは正常に動作しているようです</li> <li>念のため、マイクがオンになっていて正しく接続されているか<br/>再度確認してください。また、ミュートになっていないこと、適<br/>切な音量に設定されていることも確かめてください。詳しく<br/>は、通話音質ガイドをご覧ください。</li> <li>④話品質ガイドを確認</li> </ul> |
| ■ マイビデオ ※カメラ利用時のみ表示されます                                                                                                    |
| WEBカメラの表示 / 非表示を切り替えます                                                                                                    |